## 苏城码に代わる ヘルスコードの登録方法 (2020.7.28) 2020/7/24、苏城码は失効しましたが、外国人の皆様は、 苏城码に代わるヘルスコードを以下のようにご登録ください。 ①支付宝(アリペイ)で実名認証を済ませている方 苏康码を登録できます。 ②実名認証済の支付宝(アリペイ)を使っていない方 WeChat端末ではパスポート番号を入力できないため、苏康码の登録はできません。 WeChatから「防疫健康信息码」を登録してください。 苏康码登録方法 ・支付宝(アリペイ)を開き、検索欄に「江苏政务服务」と入力し検索 江苏政务服务が検索されたらクリックする 江蘇政務服務ミニアプリが展開するので画面の青い「苏康码」の枠をクリックする .ul 🕆 🗖 09:53 ul 🕆 🗖 Q 江苏政务服务 ○ 江苏政务服务 取消 8 热门 小程 生活号 资讯 💦 不见面审批 🏼 🎘 ¥ IIII 欧务一网道办 服务全有漫游 江苏政务服务 - 服务 8 Ŧ -江苏政务服务 宣方 转账 信用卡还款 充值中心 淘票票电影 S クリック 江苏政务服务,苏服在身边 校 0 3 ¥ 校园 芝麻信用 花呗 汇率换算 江苏政务-苏州市(当前城市) 匝民中心 ↓ 关于征集"六稳""六保"政策措施落实... . 0 Ē. 城市服务 健康码 •我的小程序 更多 我的卡包 电子证照预览 心选小程序 [言方] 心迷 发现新鲜有趣的小程序 相关搜索 未关时 健康通行码 社保查询缴费 设置 设备管理 クリック 服务推荐 苏康码 1 A

0

 $\bigtriangledown$ 

・支付宝(アリペイ)で実名認証を済ませていれば、氏名、電話番号、パスポートNo等の
個人情報が自動的に表示される(図1)
・1~6の設問に回答し、データ送信(図2)

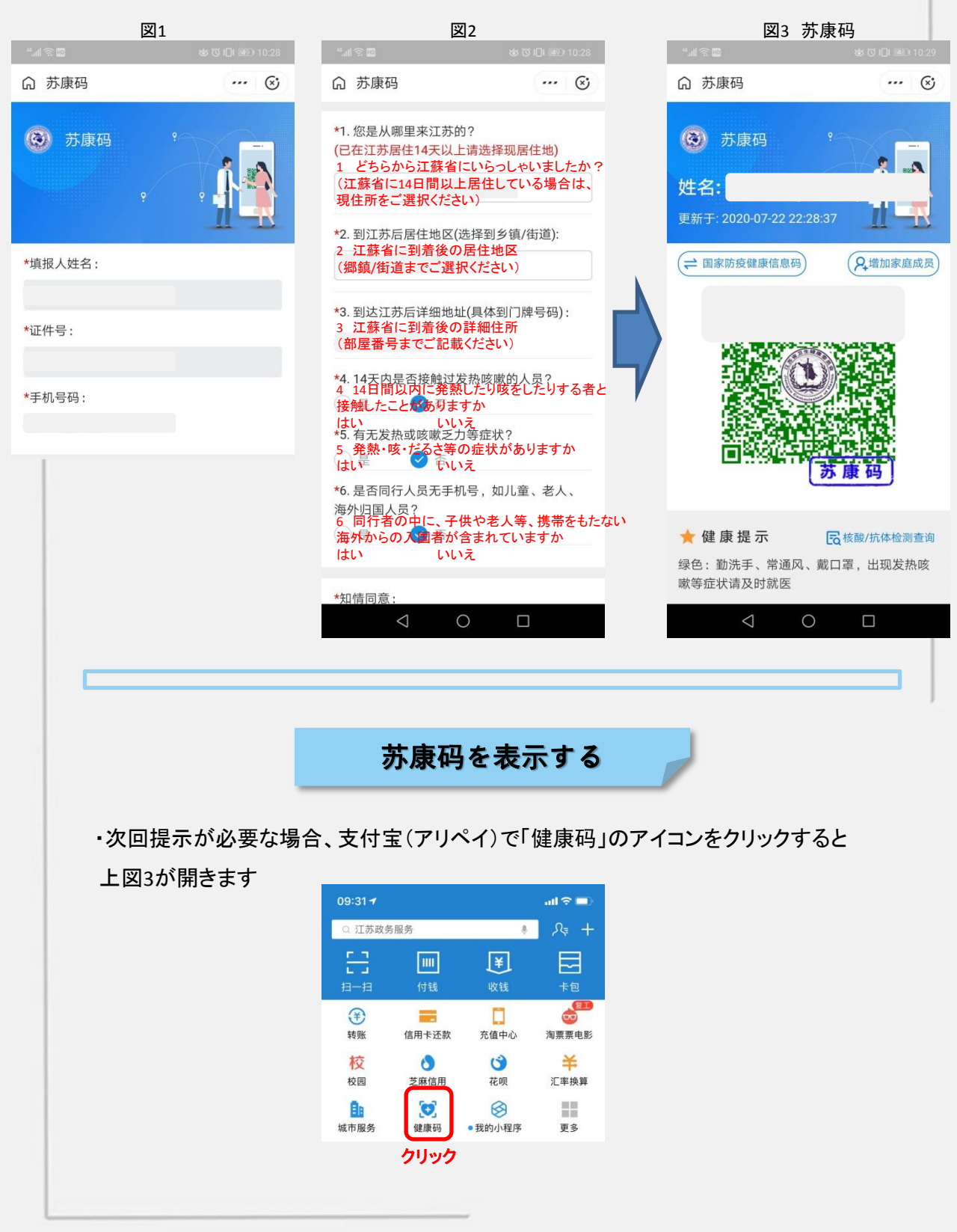

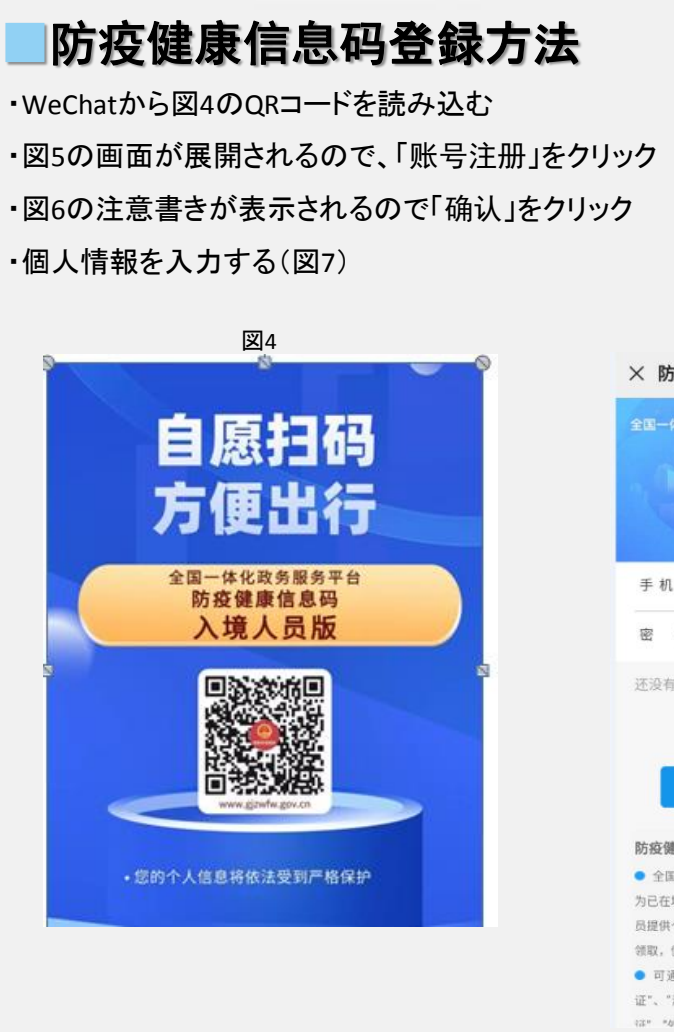

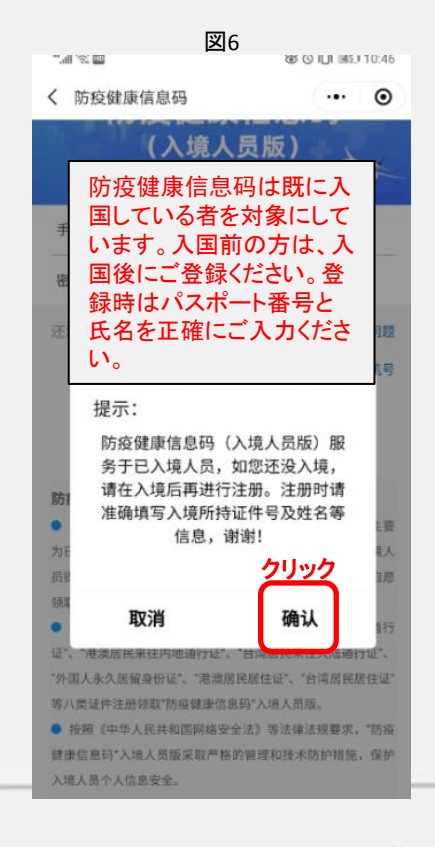

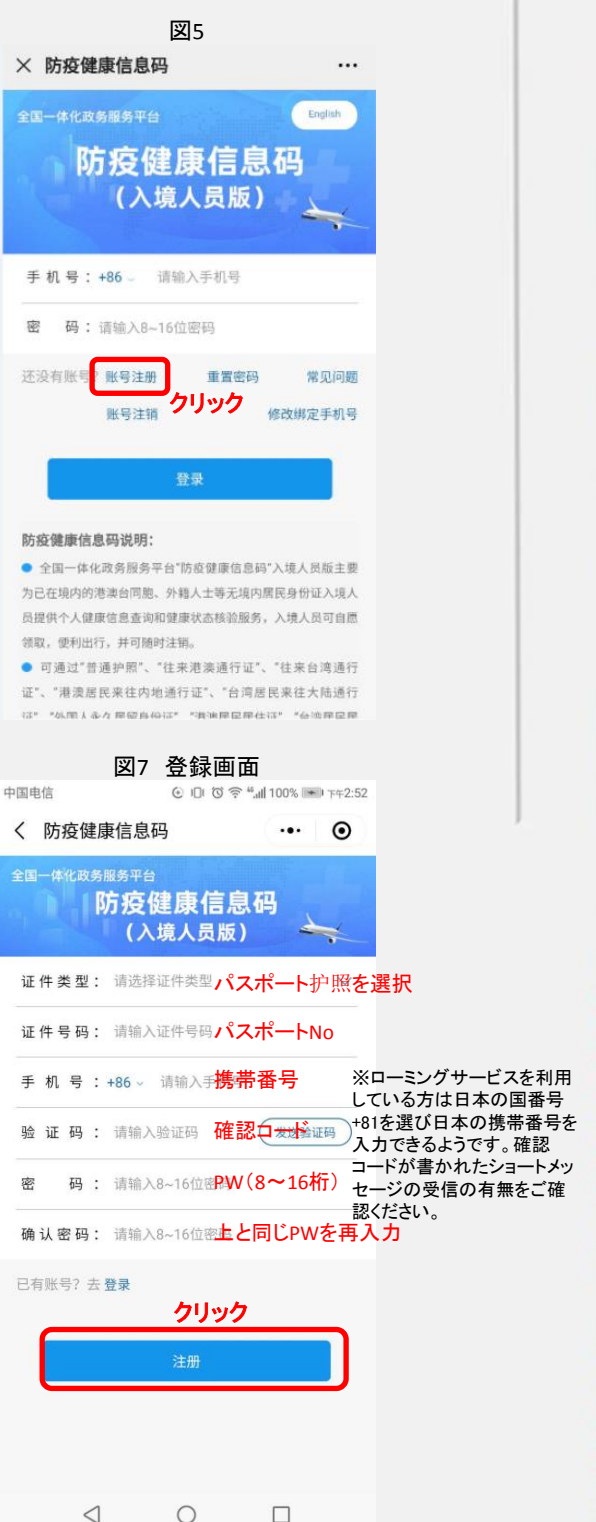

注約日**方**見禁部

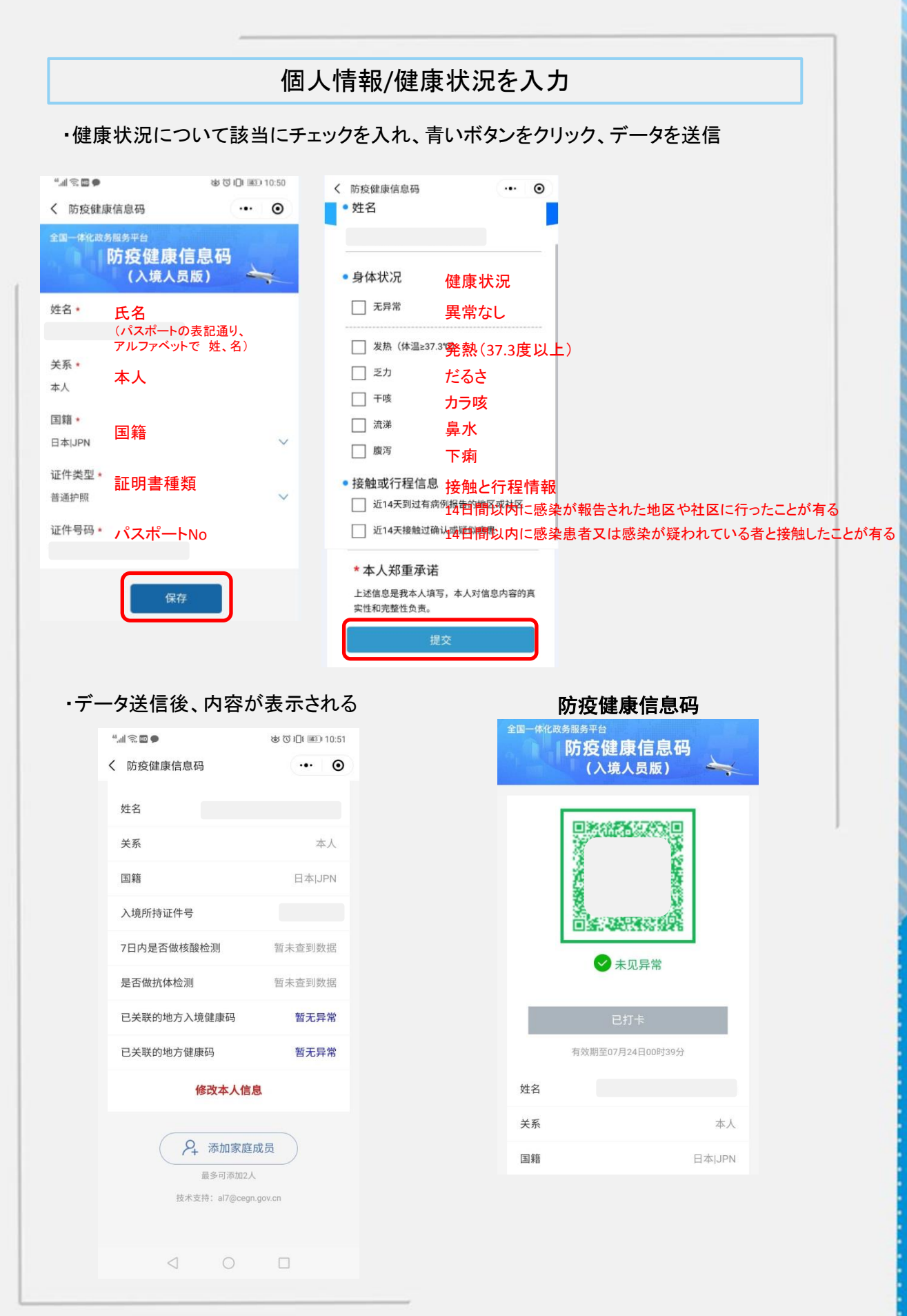

## 防疫健康信息码を表示する

## <前準備> ミニアプリをWeChatお気に入りに登録する

- ・WeChatの検索欄に「国家政务服务平台」と入力し検索
- ・図9の画面が表示されるので、右上の・・・をクリック
- ・図10の画面が表示されるので收藏をクリック

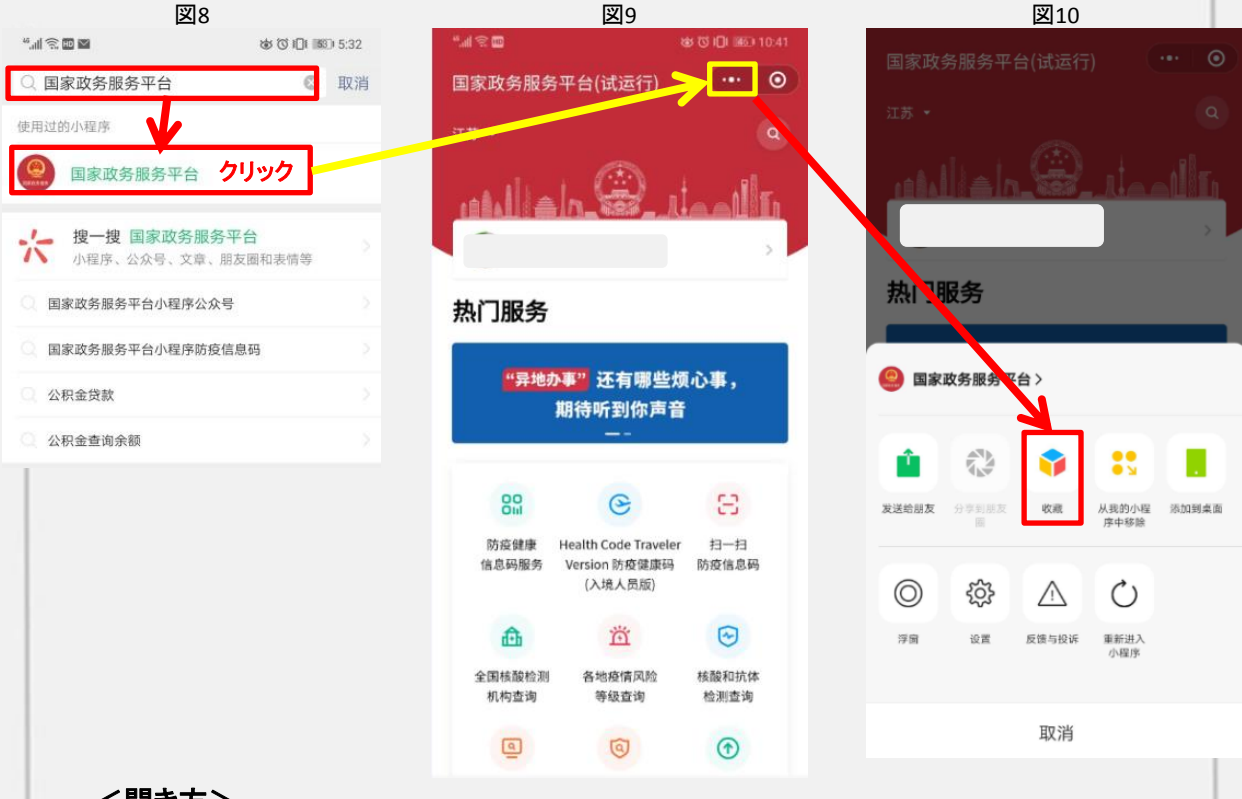

## <u>く開き方></u>

- ・次回提示が必要な場合、WeChat「我」-「收藏」をクリック
- ・使用の都度、携帯番号とPWを入力して防疫健康信息码の画面を展開する

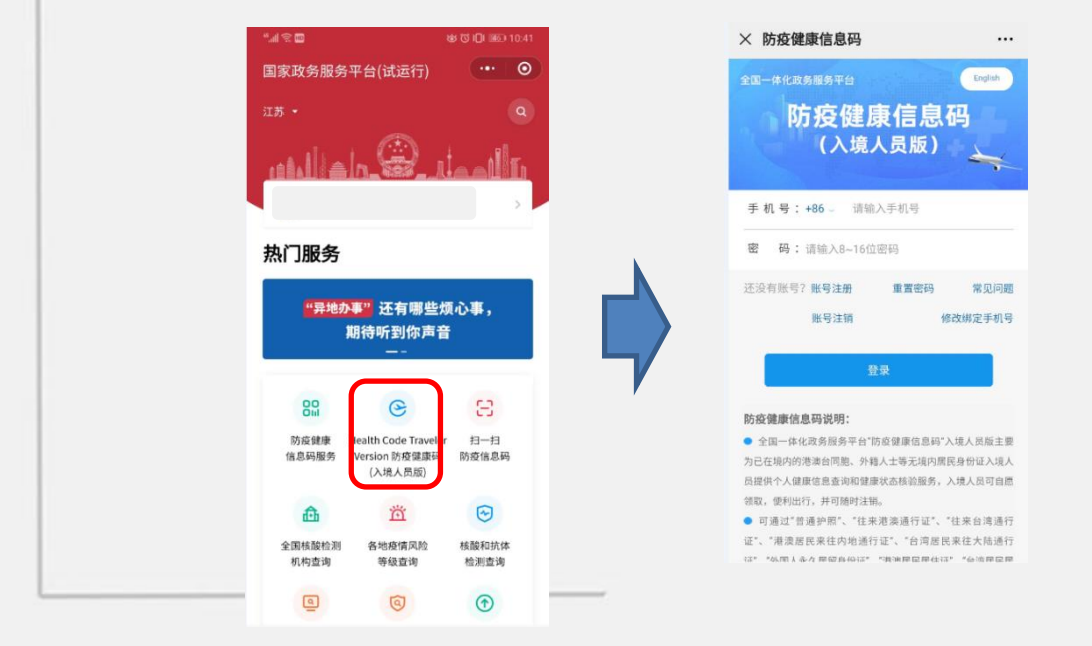

in the state of the state of th